## Comment récupérer des photos ou des fichiers enregistrés sur la tablette?

## 1. Paramétrer un dossier dans le cloud académique.

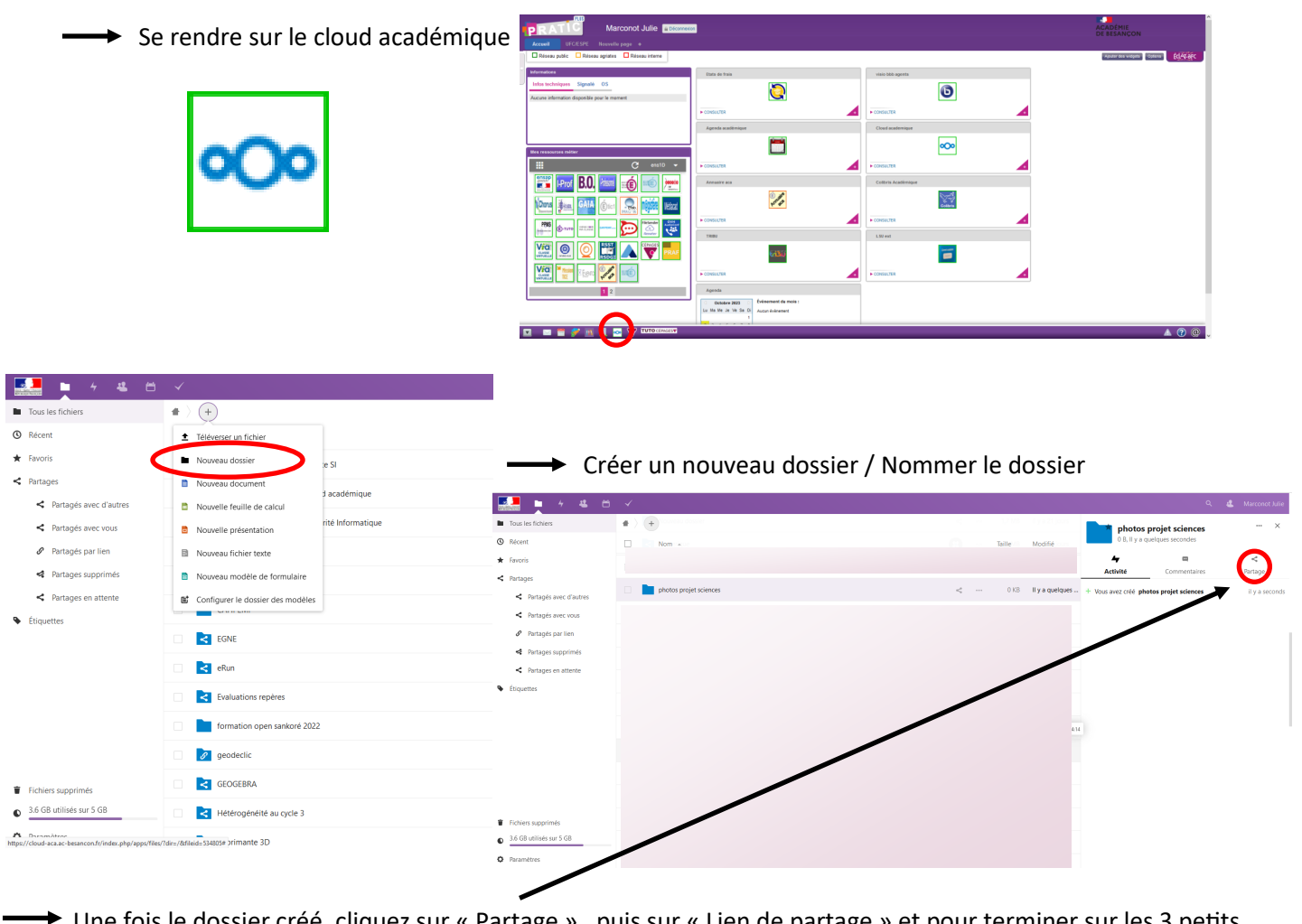

Une fois le dossier créé, cliquez sur « Partage », puis sur « Lien de partage » et pour terminer sur les 3 petits

| 🔜 🖿 4 😃 🗂                                                                                                    | ✓                                |                                       | Q, 😃 Marconot Julie                                                                                                    | points apparus                                                                                                    | · 🔪                     |
|----------------------------------------------------------------------------------------------------|----------------------------------|---------------------------------------|----------------------------------------------------------------------------------------------------|----------------------------------------------------------------------------------------------------|-------------------------|
| Tous les fichiers                                                                                                    |                                  | et ee 1,7 MB <b>II ya 21 J</b> oors   | nhotos projet sciences ···· ×                                                                                                    |                                                                                                    |                         |
| Récent                                                                                                    |                                  | · · · · · · · · · · · · · · · · · · · | 0 B, il y a 3 minutes                                                                                                    |                                                                                                    | 🔍 🤹 Marconot Julie      |
| <ul> <li>★ Favoris</li> <li>&lt; Partages</li> </ul>                                                                                                    | Advertise strainers              | AP Dutané un 0.45 il va 5 minutes     | Activité Commentation Partage                                                                                                    | photos pro<br>0 B, il y a 3 min                                                                                                    | jet sciences ···· ×     |
| <ul> <li>Retagés avec doutes</li> <li>Retagés avec vous.</li> <li>Patagés par len</li> <li>Retagés par len</li> <li>Retagés en attente</li> <li>Retagés en attente</li> <li>Ésquettes</li> </ul> |                                  |                                       | Lien de partage     Autres utilisateurs ayant accés     Autres utilisateurs ayant accés     Concioner univolement pour les utilisateurs ayant accés à     Concioner univolement pour les utilisateurs ayant accés à     Concioner avancement pour les retrouver plus     faciliement | ali Actività<br>In Actività<br>In Condesse e mall.<br>In Condesse e mall.<br>In | Commentaires tege       |
| Fichiers supprimés                                                                                                    |                                  |                                       |                                                                                                    | an                                                                                                    | Note au destinataire    |
| 3.6 GB utilisés sur 5 GB     Paramètres                                                                                                    |                                  |                                       |                                                                                                    | ours                                                                                                    | × Ne plus partager      |
|                                                                                                    |                                  |                                       |                                                                                                    | iois                                                                                                    | + Ajouter un autre lien |
|                                                                                                    | per « Dépôt de fichier (envoi un | iquement)                             |                                                                                                    | mois                                                                                                    |                         |
|                                                                                                    |                                  | quement                               |                                                                                                    | iois                                                                                                    |                         |

Votre cloud académique est paramétré pour recevoir des fichiers d'élèves

## 2. Mettre à disposition le lien pour ses élèves via l'ENT

Vous pouvez coller le lien dans le fil d'actualités de l'ENT OZE par exemple.

| в | I            | U | <del>د</del> . | -/ | Ξ | ≣ | ≡ | ≣   | \$≣∽ | i≡   | Ξ  | ₫     | ≥ | Parag | raphe | ~  | Polic | e d'éci | riture | • ~        | 11pt \vee |  |  |
|---|--------------|---|----------------|----|---|---|---|-----|------|------|----|-------|---|-------|-------|----|-------|---------|--------|------------|-----------|--|--|
| 6 | ${\diamond}$ | ж | Ū              | C  | 4 | • | 9 | 9   | 6    | • <> | ×2 | $X^2$ | A | ~ 👱   | ΥE    | 8~ | Ω     | RBC     | ~      | к 3<br>К 3 |           |  |  |
|   |              |   |                |    |   |   |   | 1.0 |      |      |    |       |   |       |       |    |       |         |        |            |           |  |  |

Tutoriel pour créer un espace collaboratif disponible ici:

https://bdc.oze.education/wp-content/uploads/1D2D-Espace-creer-un-espace-collaboratif.pdf

|                                                             |                    |                                                                                                    |                                                                           | Compte          | Messagerie |  |
|-------------------------------------------------------------|--------------------|----------------------------------------------------------------------------------------------------|---------------------------------------------------------------------------|-----------------|------------|--|
|                                                             |                    |                                                                                                    |                                                                           |                 |            |  |
| Espaces collaboratifs 🕨 (Tutoriel ENT) 🕨 (Fil d'actualités) |                    |                                                                                                    |                                                                           |                 |            |  |
| \varTheta Propriétaire de l'espace 🙀                        |                    |                                                                                                    |                                                                           |                 |            |  |
|                                                             | B I ⊻ €<br>5 ∂ % € | Insérer/modifier un lien ×<br>Uri<br>/sc//cloud-aca.ac-besancon.fr/index.php/s/4Kx8gryeQDKgCHq<br>Texte à afficer<br>https://cloud-aca.ac-besancon.fr/index.php/s/4Kx8gryeQDKgC<br>Titre<br>Pour déposer les photos                                                                                                    | <ul> <li>✓ Police d'éc</li> <li>B &lt; Ω</li> <li><sup>™</sup></li> </ul> | viture V 11pt V |            |  |
|                                                             |                    | Own'r le lien dans<br>Fenêtre actuelle Finetre actuelle Internet actuelle Internet Internet I | Duvrir le lien dans                                                       |                 |            |  |

Lorsque l'on clique sur le lien, les élèves peuvent uniquement déposer des fichiers via cet écran.

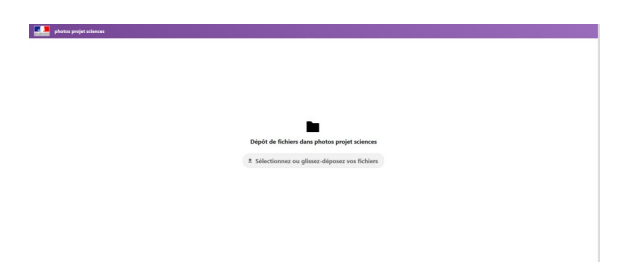

Les élèves peuvent sélectionner et ajouter leurs photos.

3. Pour récupérer les fichiers déposés par vos élèves, connectez-vous sur votre compte et ouvrez le dossier correspondant.

| 🔜 🎽 4 🛎 🗂                | 4                                |   | ۹ <b>د</b> | Marconot Julie   |
|--------------------------|----------------------------------|---|------------|------------------|
| Tous les fichiers        | ♠ > photos projet sciences Ø > + |   |            |                  |
| ( Récent                 | Nom -                            |   | Taille     | Modifié          |
| ★ Favoris                | 20230921_100352 jpg              | < | 2,7 MB     | il y a 6 minutes |
| < Partages               | The Miscottek mosées and         | 2 | <br>68 KB  | il v a 7 minutes |
| Partagés avec d'autres   | - Heldonics/regressing           | ~ |            |                  |
| < Partagés avec vous     | 2 fichiers                       |   | 2,8 MB     |                  |
| Partagés par lien        |                                  |   |            |                  |
| Partages supprimés       |                                  |   |            |                  |
| < Partages en attente    |                                  |   |            |                  |
| Loguettes                |                                  |   |            |                  |
| Fichiers supprimés       |                                  |   |            |                  |
| 3.6 GB utilisés sur 5 GB |                                  |   |            |                  |
| O Paramètres             |                                  |   |            |                  |
|                          |                                  |   |            |                  |

Vous pouvez télécharger l'ensemble des fichiers déposés dans le dossier.